|    | Α                                                                                           | В                                                                                                | С  | D  | E  | F  | G  | Н  | I  | J   | K | L  | М  | Ν  | 0 | Р  | Q  | R  | S  | Т |
|----|---------------------------------------------------------------------------------------------|--------------------------------------------------------------------------------------------------|----|----|----|----|----|----|----|-----|---|----|----|----|---|----|----|----|----|---|
| 1  | 1 Sélectionner – déplacer                                                                   |                                                                                                  |    |    |    |    |    |    |    |     |   |    |    |    |   |    |    |    |    |   |
| 2  |                                                                                             |                                                                                                  |    |    |    |    |    |    |    |     |   |    |    |    |   |    |    |    |    |   |
| 3  | 1) rem                                                                                      | ) remettre à leur place les chiffres de droite                                                   |    |    |    |    |    |    |    |     |   |    |    |    |   |    |    |    |    |   |
| 4  | 2a) Excel : utiliser la méthode sélectionner le bord puis glisser pour déplacer en une fois |                                                                                                  |    |    |    |    |    |    |    |     |   |    |    |    |   |    |    |    |    |   |
| 5  | 2b) Op                                                                                      | b) OpenOffice ou LibreOffice : sélectionner et glisser les cellules ou utiliser le couper/coller |    |    |    |    |    |    |    |     |   |    |    |    |   |    |    |    |    |   |
| 6  |                                                                                             |                                                                                                  |    |    |    |    |    |    |    |     |   |    |    |    |   |    |    |    |    |   |
| 7  | 1                                                                                           | 11                                                                                               | 21 | 31 | 41 | 51 | 61 | 71 | 81 | 91  |   | 12 | 22 | 32 |   |    | 52 | 62 |    |   |
| 8  | 2                                                                                           |                                                                                                  |    |    | 42 |    |    | 72 | 82 | 92  |   | 24 |    | 56 |   | 44 | 54 | 64 |    |   |
| 9  | 3                                                                                           | 13                                                                                               | 23 | 33 | 43 | 53 | 63 | 73 | 83 | 93  |   | 25 |    | 57 |   | 66 | 76 | 86 | 96 |   |
| 10 | 4                                                                                           | 14                                                                                               |    | 34 |    |    |    | 74 | 84 | 94  |   | 26 |    | 58 |   |    |    |    |    |   |
| 11 | 5                                                                                           | 15                                                                                               |    | 35 | 45 | 55 | 65 | 75 | 85 | 95  |   | 27 |    | 59 |   |    | 60 | 80 |    |   |
| 12 | 6                                                                                           | 16                                                                                               |    | 36 | 46 |    |    |    |    |     |   |    |    |    |   |    |    |    |    |   |
| 13 | 7                                                                                           | 17                                                                                               |    | 37 | 47 |    | 67 | 77 | 87 | 97  |   |    |    |    |   |    |    |    |    |   |
| 14 | 8                                                                                           | 18                                                                                               | 28 | 38 | 48 |    | 68 | 78 | 88 | 98  |   |    |    |    |   |    |    |    |    |   |
| 15 | 9                                                                                           | 19                                                                                               | 29 | 39 | 49 |    | 69 | 79 | 89 | 99  |   |    |    |    |   |    |    |    |    |   |
| 16 | 10                                                                                          | 20                                                                                               | 30 | 40 | 50 |    | 70 |    | 90 | 100 |   |    |    |    |   |    |    |    |    |   |
| 17 |                                                                                             |                                                                                                  |    |    |    | I  |    |    |    |     |   |    |    |    |   |    |    |    |    |   |